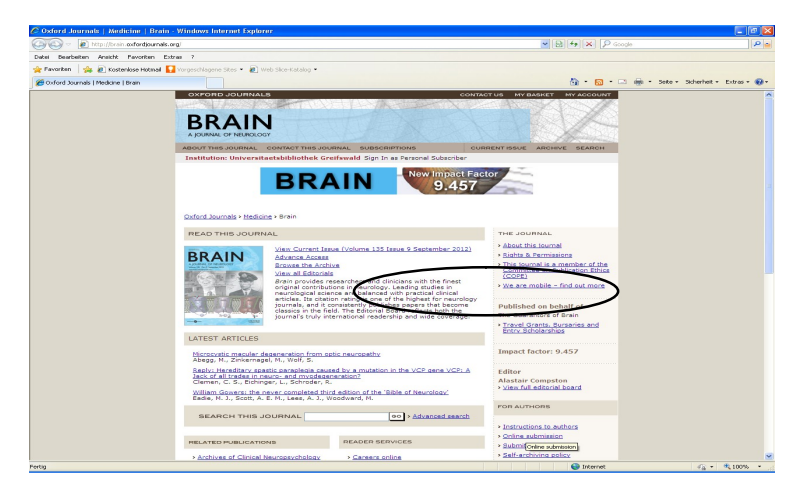

Klicken Sie auf "View Current Issue …" (= das aktuelle Heft) oder auf "Browse the Archive", um zu älteren Heften zu gelangen. Auch eine Suchfunktion über die Inhaltsverzeichnisse wird angeboten ("Search this journal"). Bei Aufruf des Archivs kommt die folgende Seite:

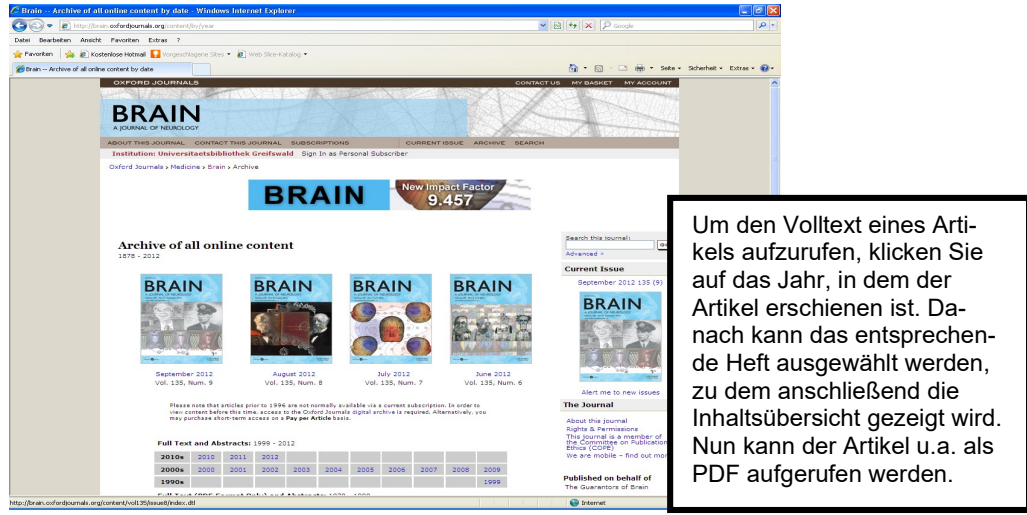

Bei weiteren Fragen wenden Sie sich bitte an den Service: Tel. 03834/420-1515

| Homepage: | https://ub.uni-greifswald.de |
|-----------|------------------------------|
| E-Mail:   | ubinfo@uni-greifswald.de     |
| F         |                              |

 Facebook:
 www.facebook.com/UB.Greifswald

 Instagram:
 www.instagram.com/UB\_Greifswald

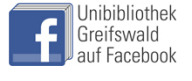

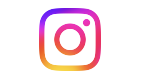

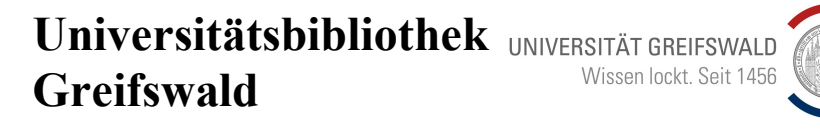

Felix-Hausdorff-Straße 10, 17489 Greifswald Tel. 03834/420-1515

Informationsblatt 5.3: Elektronische Zeitschriften

## Stand: September 2024

Die Universitätsbibliothek Greifswald ermöglicht den Zugang zu Volltexten elektronischer Zeitschriften, die kostenlos im WWW angeboten werden, kostenlos im Print-Abonnement enthalten sind oder für die ein kostenpflichtiges Online-Abonnement erworben wurde. Für Letztere besteht nur innerhalb des Campusnetzes der Universität eine Zugriffsmöglichkeit. Außerhalb des Universitätsnetzes ist der Zugriff auf die lizenzierten elektronischen Zeitschriften nur via VPN oder Shibboleth möglich.

## Wie finde ich eine elektronische Zeitschrift?

Klicken Sie auf der Homepage der Universitätsbibliothek "Recherche" und dann im Flyout-Menü unter "Elektronische Ressourcen" den Link "Elektronische Zeitschriften" an. Folgender Bildschirm erscheint:

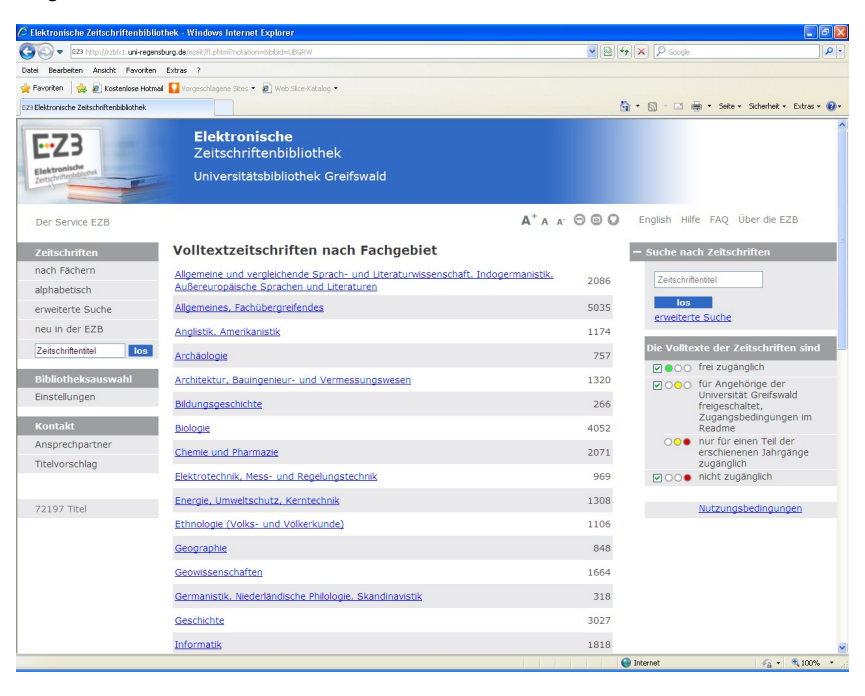

Nun haben Sie mehrere Möglichkeiten, einen Zeitschriftentitel zu finden:

- Wenn Sie **eines der angegebenen Fachgebiete** anklicken, erscheint eine alphabetische Liste aller elektronischen Zeitschriften, die zur Zeit zum Fach bekannt sind.
- Wenn Sie einen bestimmten Zeitschriftentitel suchen, können Sie unter "Zeitschriften" im linken Kasten "alphabetisch" anklicken. Auf dem neuen Bildschirm sollten Sie, sofern Ihre Zeitschrift nicht mit "A" anfängt, den Anfangsbuchstaben der Zeitschrift im Alphabet anklicken, so dass der gewünschte Buchstabe in der alphabetischen Liste aufgeschlagen wird.
- Sie können auch unter Zeitschriften **"suchen"** anklicken. Auf dem folgenden Bildschirm können Sie unter anderem nach Titelstichwörtern, Schlagworten und die ISSN suchen. Oder Sie können gleich unter **"Schnelle Suche"** Wörter aus dem Titel der Zeitschrift eingeben.

## Wenn Sie den gewünschten Zeitschriftentitel gefunden haben:

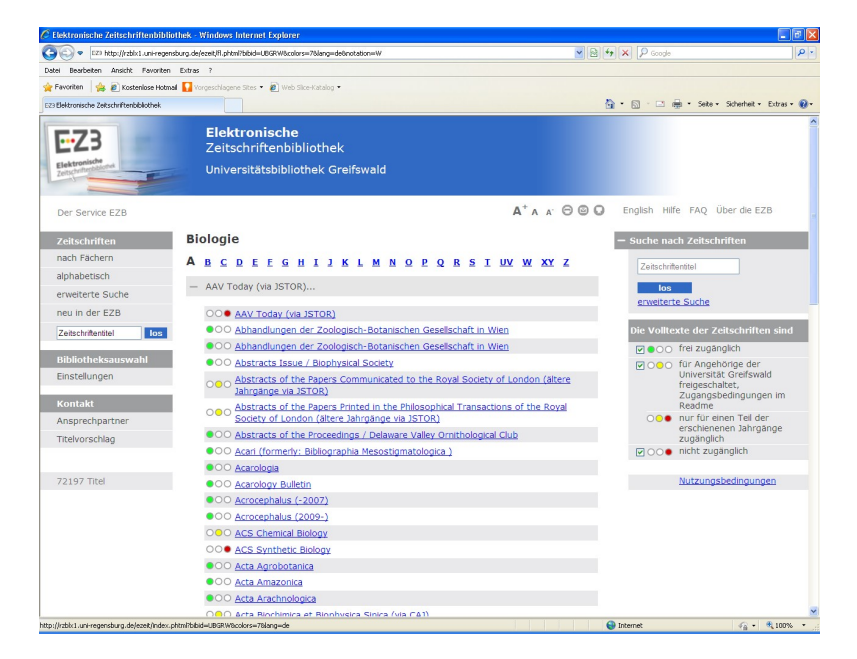

 Beachten Sie bitte das Ampelsymbol links neben dem Zeitschriftentitel: Ein grüner Punkt bedeutet: Der Volltext der Zeitschrift ist frei zugänglich. Ein gelber Punkt bedeutet: Der Volltext der Zeitschrift ist <u>im Campusnetz</u> der Universität Greifswald freigeschaltet.

Ein **gelber und roter Punkt nebeneinander** bedeutet: <u>Nur einzelne Jahrgänge</u> der Zeitschrift sind <u>im Campusnetz</u> der Universität Greifswald freigeschaltet.

Ein **roter Punkt** bedeutet: Der <u>Volltext</u> der Zeitschrift ist nicht zugänglich. Oft können aber trotzdem Inhaltsverzeichnisse der Hefte und Abstracts zu den Zeitschriftenaufsätzen eingesehen werden.

- 2. Wenn Sie den Zeitschriftentitel anklicken, erhalten Sie bibliographische Informationen zu der Zeitschrift: z. B. erster Jahrgang, der als Elektronische Zeitschrift erschienen ist, Verlag, Fachgruppe(n), Erscheinungsweise und Kosten.
- Um den Volltext lesen zu können, müssen Sie die entsprechende Zeitspanne für den gesuchten Jahrgang anklicken.
   Die weiteren Schritte sind jetzt je nach Zeitschrift unterschiedlich!

Ein Hinweis noch: Wenn Sie einen Artikel **ausdrucken** wollen, lassen Sie ihn sich – wenn möglich – im **PDF-Format** anzeigen. So bekommen Sie ein Abbild der gedruckten Zeitschriftenseiten auf den Bildschirm.

## **Beispiel: Brain**

Diesen Bildschirm erhalten Sie, wenn Sie den Zeitschriftentitel in der Liste angeklickt haben.

| 🗃 🕢 🔻 🖂 EZ3 http://rzbici.uni-re         | gensburg.de/ezeit/detail.phtmi?bibid=U | BGRWbcolors=78lang=debjour_id=1764                                                   | 💌 🖹 🐓 🗙 🔎 Google |                                                                                                    |
|------------------------------------------|----------------------------------------|--------------------------------------------------------------------------------------|------------------|----------------------------------------------------------------------------------------------------|
| Vatel Bearbeiten Ansicht Favori          | ten Editas ?                           |                                                                                      |                  |                                                                                                    |
| 🍃 Favoriten 🛛 🍰 🙋 Kosteniose Hi          | stmall 🚺 Vorgeschlagene Sites 🔹 🙋      | ) Web Sike-Katalog •                                                                 |                  |                                                                                                    |
| 23 Elektronische Zeitschriftenbibliothek |                                        |                                                                                      | 🖞 • 🖸 · 🖻        | 🖶 • Seite • Sicherheit • Extras •                                                                                    |
| E-Z3                                     | Elektroniso<br>Zeitschrifte            |                                                                                      |                  |                                                                                                    |
| Elektronische<br>Zeitschritterbibliothek | Universitätsb                          | ibliothek Greifswald                                                                 |                  |                                                                                                    |
| Der Service EZB                          |                                        | A <sup>+</sup> A A <sup>-</sup> (                                                    | 🗩 😡 😡 English Hi | lfe FAQ Über die EZB                                                                                                 |
| Zeitschriften                            | ooo Brain: A J                         | lournal of Neurology                                                                 | - Suche na       | ch Zeitschriften                                                                                                    |
| nach Fächern                             |                                        |                                                                                      | Zoitochri        | tootiol                                                                                                    |
| alphabetisch                             | Volltextzugriff:                       | OOO DEG-geförderte Allianz-Lizenz : Jg. 1 (1878) -                                   | . i              | tentier                                                                                                    |
| erweiterte Suche                         |                                        | (gefördert von der 📼)                                                                | erweiter         | te Suche                                                                                                    |
| neu in der EZB                           | bereitgestellt von:                    | bereitgestellt von: Universitätsbibliothek Greifswald                                |                  |                                                                                                    |
| Zeitschriftentitel                       |                                        |                                                                                      | Die Vollte       |                                                                                                    |
| Bibliotheksauswahl                       | Alla                                   | emeine Angaben zur Online-Ausgabe der Zeitschrift                                    |                  | frei zugänglich                                                                                                    |
| Einstellungen                            | Titel:                                 | Brain: A Journal of Neurology                                                        |                  | Universität Greifswald                                                                                               |
| Kontakt                                  | Verlag:                                | Oxford University Press ;<br>Open Access Policy des Verlages in SHERPA/RoMEO suchen  |                  | freigeschaltet,<br>Zugangsbedingungen im<br>Readme<br>nur für einen Teil der<br>erschienenen Jahrgänge<br>Zugänglich |
| Ansprechpartner                          | Fachgruppe(n):                         | Medizin                                                                              | 000              |                                                                                                    |
| Titelvorschlag                           | Schlagwort(e):                         | Neurologie                                                                           |                  |                                                                                                    |
|                                          | E-ISSN(s):                             | 1460-2156                                                                            | M000             | mone zugangien                                                                                                    |
| 72197 Titel                              | P-ISSN(s):                             | 0006-8950                                                                            |                  | Nutzungsbedingungen                                                                                                  |
|                                          | ZDB-Nummer:                            | 1474117-9                                                                            |                  |                                                                                                    |
|                                          | erste<br>Volitextausgabe:              | Jg. 1 (1878)                                                                         |                  |                                                                                                    |
|                                          | Homepage(s):                           | http://brain.oxfordjournals.org/<br>http://www.ingentaconnect.com/content/oup/brainj |                  |                                                                                                    |
|                                          | Erscheinungsweise:                     | Volltext, Online und Druckausgabe                                                    |                  |                                                                                                    |
|                                          | Kosten:                                | kostenpflichtig                                                                      |                  |                                                                                                    |

Um zu den Volltext-Artikeln zu gelangen, müssen Sie auf "DFG-geförderte Allianz-Lizenz …" klicken.

Folgender Bildschirm erscheint (siehe nächste Seite):